# **Mike Holt's Updated CEU Program – The Capacitor**

#### Your Dashboard

The Dashboard will have all your information right on your home screen. Here is what you can expect

- Your Courses
  - Current Courses
  - Completed courses & Material
  - Your Licenses
    - Add New
  - View your license list
- Your Certificates
  - All your certificates saved for when you are ready to download and print
- Daily Code Graphic
  - Updated every day!

See more details for each section below!

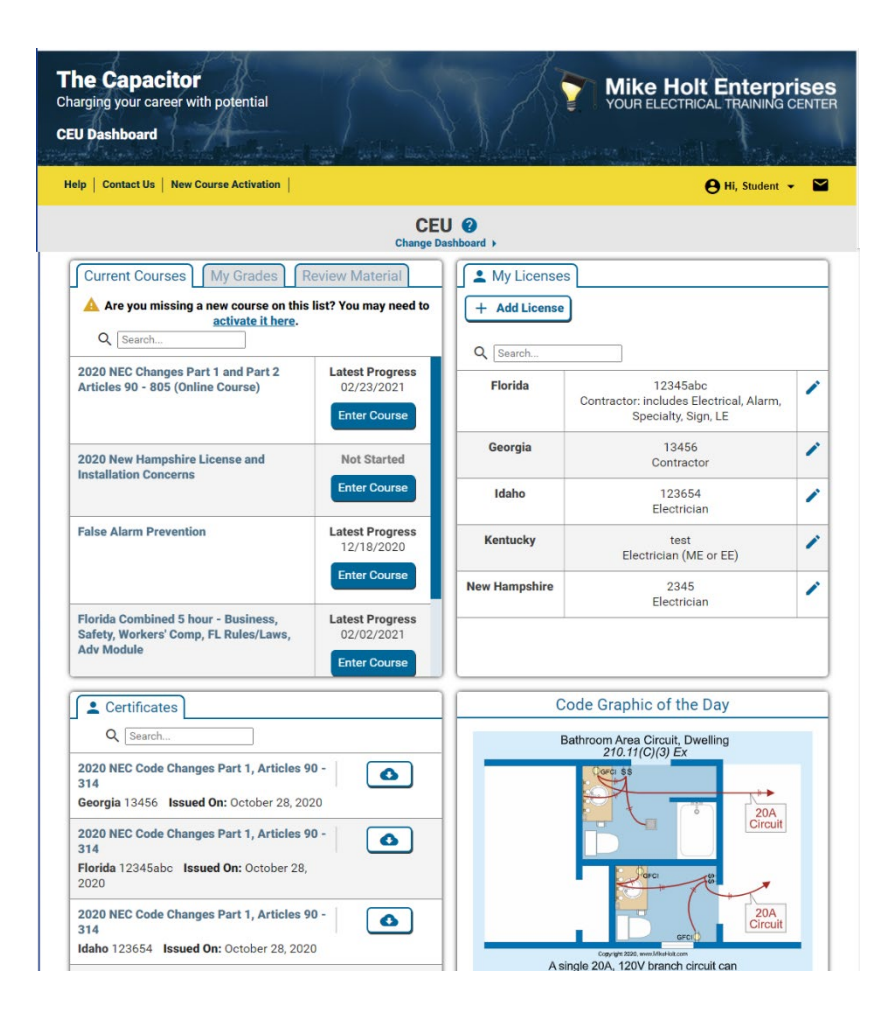

#### **Your Courses**

All your courses and course content can be found in the courses table.

- Current Courses
  - Here you will find all your new courses that have recently been activated or courses you are still working on
- My Grades
  - When you complete a course, My Grades will display those courses here. You can log back in to the course anytime to review what you've done. This includes the questions and content you took
- Review Material
  - Review Material will provide you the option to review the completed course material excluding the questions.

When you are ready to get started, hit "Enter Course" on the course you wish to begin.

Helpful tip: Use the search bar at the top to find a specific course using any keyword you know.

| Current Courses My Grades R                                                                | eview Material                                |
|--------------------------------------------------------------------------------------------|-----------------------------------------------|
| Are you missing a new course on this <u>activate it here</u> .<br>Q Search                 | list? You may need to                         |
| 2020 NEC Changes Part 1 and Part 2<br>Articles 90 - 805 (Online Course)                    | Latest Progress<br>02/23/2021<br>Enter Course |
| 2020 New Hampshire License and<br>Installation Concerns                                    | Not Started<br>Enter Course                   |
| False Alarm Prevention                                                                     | Latest Progress<br>12/18/2020<br>Enter Course |
| Florida Combined 5 hour - Business,<br>Safety, Workers' Comp, FL Rules/Laws,<br>Adv Module | Latest Progress<br>02/02/2021<br>Enter Course |

| Current Courses My Grades Review Materia                                                                                                    |                |  |  |  |
|----------------------------------------------------------------------------------------------------|----------------|--|--|--|
| Below you will find links to all of your completed materials, grouped by<br>subject.<br>Click on a subject to view its related courses, and click on a course name<br>to review its content. |                |  |  |  |
| 2020 CHANGES TO THE NEC                                                                                                    | ^              |  |  |  |
| 20CC Article 110-Requirements for Electrical Installation                                                                                                    | <u>is</u><br>> |  |  |  |
| 20CC Article 200-Use and Identification of Grounded<br>Conductors                                                                                                    | >              |  |  |  |
| 20CC Article 210-Branch Circuits                                                                                                    | >              |  |  |  |
| 20CC Article 215-Feeders                                                                                                    | >              |  |  |  |
| 20CC Article 220-Branch-Circuit, Feeder, and Service Los<br>Calculations                                                                                                    | ad<br>>        |  |  |  |

### **Course Modules**

Your courses are broken down into modules that make it easy to see where you are in the course. You will work your way through the course and automatically be directed to the next module while working in the program. You can log out anytime and pick up where you left off

Time and progress is saved if the state requires that information.

| < 2020 NEC Code Changes Part 1, Articles 90 - 314                      |                        |   |             |  |  |
|------------------------------------------------------------------------|------------------------|---|-------------|--|--|
| Time Spent: 164 of 350                                                 |                        |   |             |  |  |
| 20CC Article 90-Introduction to the NEC                                | Time Spent: 2 Minutes  | Ê | Not started |  |  |
| 20CC Article 110-Requirements for Electrical Installations             | Time Spent: 8 Minutes  | 2 | Score: 65%  |  |  |
| 20CC Article 200-Use and Identification of Grounded Conductors         | Time Spent: 2 Minutes  | Ż | Score: 60%  |  |  |
| 20CC Article 210-Branch Circuits                                       | Time Spent: 64 Minutes | 2 | Score: 82%  |  |  |
| 20CC Article 215-Feeders                                               | Time Spent: 5 Minutes  | 2 | Score: 100% |  |  |
| 20CC Article 220-Branch-Circuit, Feeder, and Service Load Calculations | Time Spent: 8 Minutes  | 2 | Score: 60%  |  |  |
| 20CC Article 225-Outside Branch Circuits and Feeders                   | Time Spent: 3 Minutes  | ź | Score: 100% |  |  |
| 20CC Article 230-Services                                              | Time Spent: 18 Minutes | ź | Score: 83%  |  |  |
| 20CC Article 240-Overcurrent Protection                                | Time Spent: 13 Minutes | ź | Score: 75%  |  |  |
| 20CC Article 242-Overvoltage Protection                                | Time Spent: 2 Minutes  | 2 | Score: 92%  |  |  |
| 20CC Article 250-Grounding and Bonding                                 | Time Spent: 23 Minutes | 2 | Score: 76%  |  |  |

### **Your Licenses**

The license section holds your license information. You can Add new, edit, or delete your license(s) right from here.

Add a new license using the button at top "Add License"

Edit or Delete a license using the pencil icon next to the license you wish to edit

Helpful tip: Use the search bar at the top to find a license using any state or number you know.

| My Lice<br>+ Add Lice<br>My License<br>+ Add License<br>Q Search | enses<br>ense<br>s                                                         |   |
|------------------------------------------------------------------|----------------------------------------------------------------------------|---|
| Florida                                                          | 12345abc<br>Contractor: includes Electrical, Alarm,<br>Specialty, Sign, LE | / |
| Georgia                                                          | 13456<br>Contractor                                                        | / |
| Idaho                                                            | 123654<br>Electrician                                                      | / |
| Kentucky                                                         | test<br>Electrician (ME or EE)                                             | / |
| New Hampshire                                                    | 2345<br>Electrician                                                        | / |

#### **Your Certificates**

The Certificates section stores all your completed course certificates. Certificates are listed for each state for each course completed.

Download and print your certificates immediately after you complete the course or whenever you need it. They will always be available here.

Helpful tip: Use the search bar at the top to find a specific certificate. Search for a state, license number, or course name to find the certificate you need

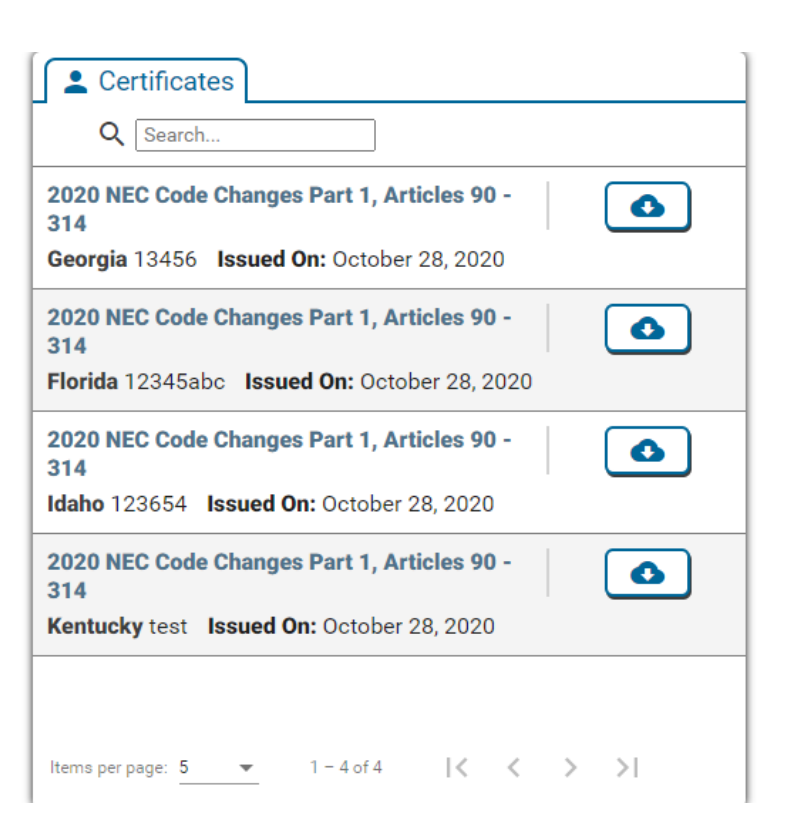

## **Daily Code Graphic**

Great free resources from Mike Holt Enterprises - this daily Code Graphic is a free learning tool. Use it as a topic of discussion each day or review them with your employees and colleagues in your safety meetings, at lunch, or in the field. It is updated each day!

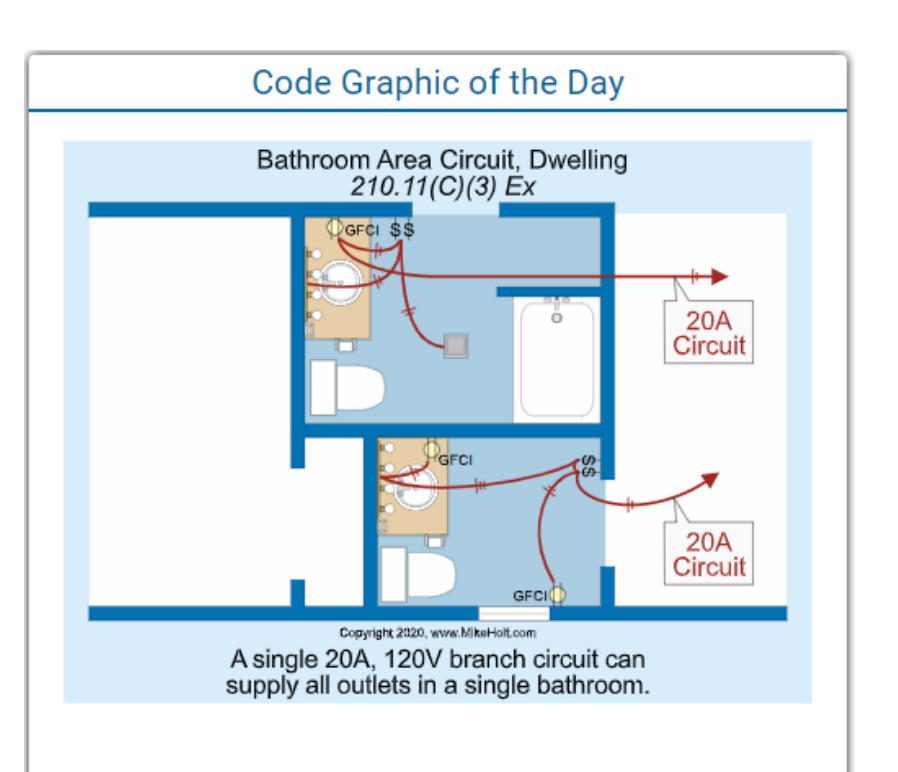